## **Setup Area**

## **Data Location**

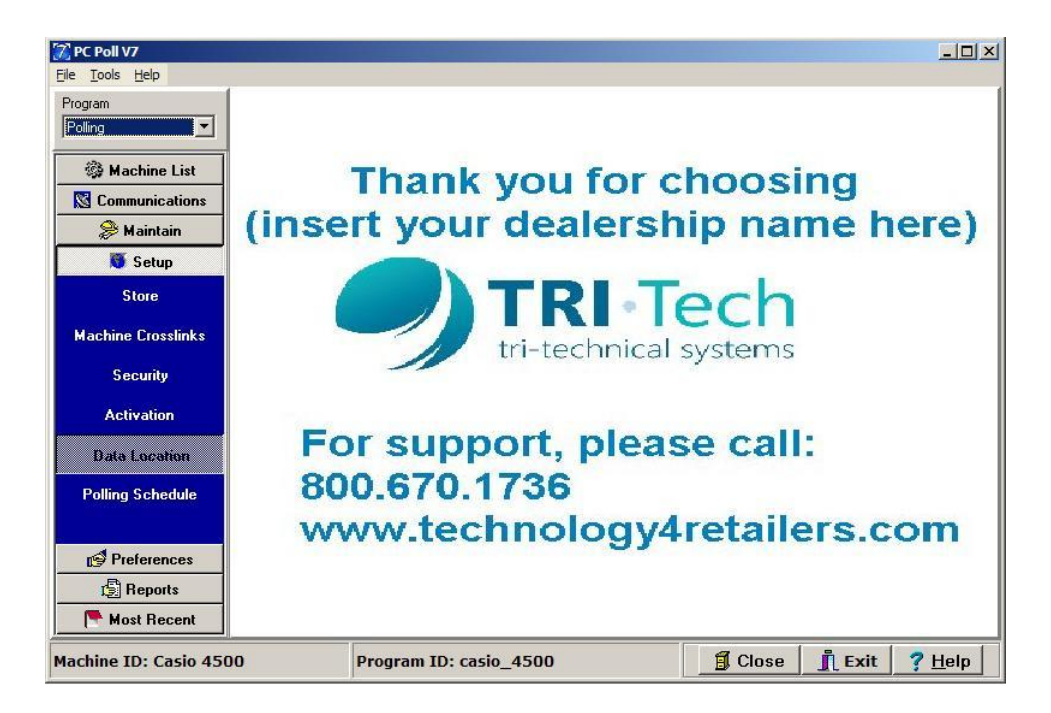

The Data Location Area of the program allows users to select the destination of their V7 Polling program and report data. To set the location of the V7 Data Directory chose **Polling** from the Program drop down menu in the upper left corner of the screen. Click on **Setup**, then **Data Location** on the menu on the left side of the screen.

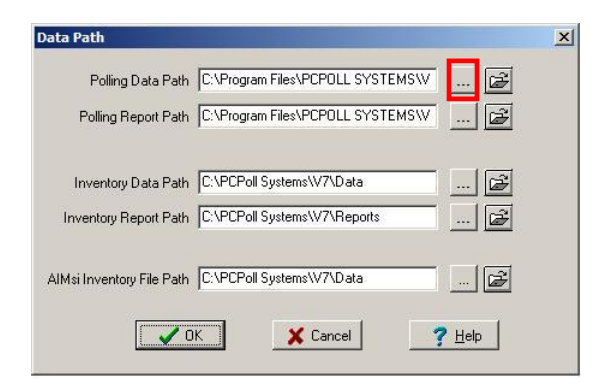

The Data Path screen will open. Type in the data directory path FOR the following: Data Path, Polling Report Path, Inventory Data Path, Inventory Report Path, AlMsi Inventory File Path, or click the **Browse** button.

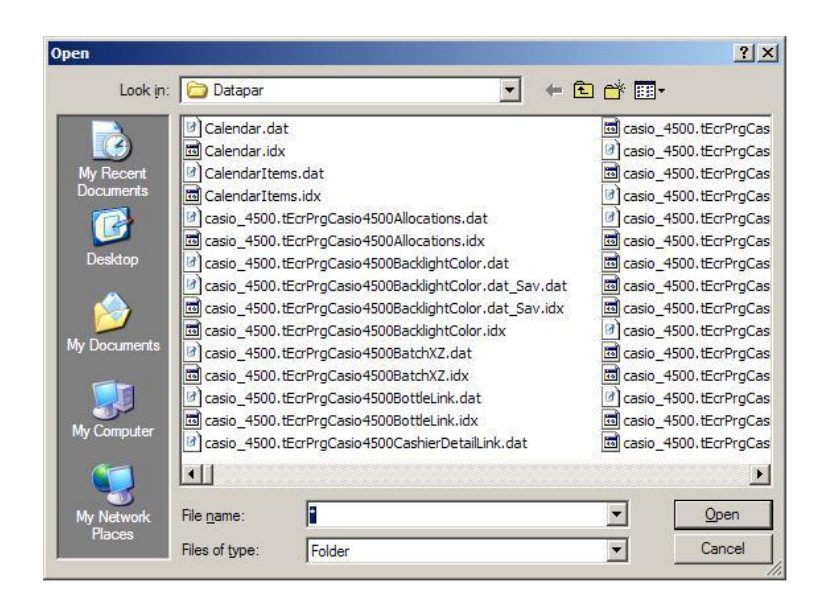

Select the destination folder for your program data in the Open screen above.

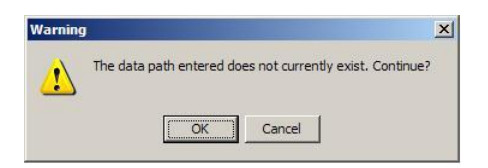

If the data path does not exist, the warning above will open. Click **Cancel** and pick a valid path.

| Data Path                 |                                   |   | × |
|---------------------------|-----------------------------------|---|---|
| Polling Data Path         | C:\Program Files\PCPOLL SYSTEMS\V | 🛃 |   |
| Polling Report Path       | C:\Program Files\PCPOLL SYSTEMS\V | 🖻 |   |
|                           |                                   |   |   |
| Inventory Data Path       | C:\PCPoll Systems\V7\Data         | 🖻 |   |
| Inventory Report Path     | C:\PCPoll Systems\V7\Reports      | 🗃 |   |
| AlMsi Inventory File Path | C:\PCPoll Systems\V7\Data         |   |   |
| 10000                     |                                   |   |   |
|                           |                                   |   |   |

Click the **OK** button to complete the process.

To see the current data location click on the **View Current Data Directory** button. To set the location of the V7 report directory, simply type in the report directory path in Report Path.

| ) Back 👻 🕥 👻 🎓         | Se Se    | earch 🏳 Folders 🛄 -         |       |          |                   |
|------------------------|----------|-----------------------------|-------|----------|-------------------|
| ress 🛅 C:\Program File | sVPCPOLL | SYSTEMS\V7\Datapar          |       |          | 💌 🛃 Go            |
|                        | 1        | ▲ Name ▲                    | Size  | Туре     | Date Modified     |
| File and Folder Tasks  | *        | Calendar.dat                | 7 KB  | DAT File | 4/27/2010 8:02 AM |
| -                      |          | Calendar.idx                | 33 KB | IDX File | 4/27/2010 8:02 AM |
| Make a new folder      |          | CalendarItems.dat           | 4 KB  | DAT File | 4/27/2010 8:02 AM |
| Publish this folder to | the      | CalendarItems.idx           | 33 KB | IDX File | 4/27/2010 8:02 AM |
| Share this folder      |          | casio_4500.tEcrPrgCasio4500 | 6 KB  | DAT File | 2/17/2010 11:22 / |
|                        |          | casio_4500.tEcrPrgCasio4500 | 37 KB | IDX File | 2/17/2010 11:22 A |
|                        |          | casio_4500.tEcrPrgCasio4500 | 9 KB  | DAT File | 2/4/2010 11:20 AM |
| Other Places           | \$       | casio_4500.tEcrPrgCasio4500 | 9 KB  | DAT File | 2/4/2010 11:20 AM |
|                        | 100      | casio_4500.tEcrPrgCasio4500 | 33 KB | IDX File | 2/4/2010 11:20 AM |
| 🔁 V7                   |          | casio_4500.tEcrPrgCasio4500 | 33 KB | IDX File | 2/4/2010 11:20 AM |
| My Documents           |          | casio_4500.tEcrPrgCasio4500 | 13 KB | DAT File | 2/4/2010 12:04 PM |
| 😡 My Computer          |          | asio_4500.tEcrPrgCasio4500  | 33 KB | IDX File | 2/4/2010 12:04 PM |
| My Network Places      |          | casio_4500.tEcrPrgCasio4500 | 4 KB  | DAT File | 2/17/2010 11:22 A |
| The House of the Haces |          | casio_4500.tEcrPrgCasio4500 | 29 KB | IDX File | 2/17/2010 11:22 A |
|                        |          | Casin 4500 tEcrProCasin4500 | AVE   | DAT File | 2/4/2010 12:04 PM |

Or the user can click **Browse** and select the destination folder for your report data. Click the **OK** button, on the Data Path selection screen, to complete the process. Clicking on any of the **Browser** buttons on the Data Path screen will open the screen above. This screen also has the ability to add folders. To add a new folder, click on **Make a new folder** on the left side of the screen.

| C:\Program Files\PCPOLL SYSTE                               | MS\V7\Datapar               |       |             |                    |    |
|-------------------------------------------------------------|-----------------------------|-------|-------------|--------------------|----|
| e <u>E</u> dit <u>V</u> iew F <u>a</u> vorites <u>T</u> ool | s <u>H</u> elp              |       |             |                    |    |
| ) Back 🔻 💮 👻 🏂 🔎 Se                                         | arch 🦻 Folders 🛄 🔹          |       |             |                    |    |
| ress 🗀 C: \Program Files \PCPOLL                            | SYSTEMS\V7\Datapar          |       |             | • •                | Go |
|                                                             | ▲ Name ▲                    | Size  | Туре        | Date Modified      | -  |
| File and Folder Tasks 🛛 🕆                                   | tec_1650.tEcrPrgTECMA 1650  | 29 KB | IDX File    | 1/21/2010 11:42 AM |    |
| 30 Deserve this felder                                      | Itec_1650.tEcrPrgTECMA 1650 | 7 KB  | DAT File    | 11/2/2009 10:15 AM |    |
| Rename this folder                                          | tec_1650.tEcrPrgTECMA1650   | 37 KB | IDX File    | 11/2/2009 10:15 AM |    |
| Move this folder                                            | 1650.tEcrPrgTECMA 1650      | 7 KB  | DAT File    | 11/2/2009 10:15 AM |    |
| Copy this folder                                            | tec_1650.tEcrPrgTECMA1650   | 37 KB | IDX File    | 11/2/2009 10:15 AM |    |
| Publish this folder to the                                  | tec_1650.tEcrPrgTECMA1650   | 9 KB  | DAT File    | 11/2/2009 10:15 AM |    |
| Web                                                         | tec_1650.tEcrPrgTECMA1650   | 33 KB | IDX File    | 11/2/2009 10:15 AM |    |
| 😂 Share this folder                                         | tec_1650.tEcrPrgTECMA1650   | 9 KB  | DAT File    | 11/2/2009 10:15 AM |    |
| 😭 E-mail this folder's files                                | tec_1650.tEcrPrgTECMA1650   | 33 KB | IDX File    | 11/2/2009 10:15 AM |    |
| > Delete this folder                                        | tec_1650.tEcrPrgTECMA1650   | 3 KB  | DAT File    | 11/2/2009 10:15 AM |    |
|                                                             | tec_1650.tEcrPrgTECMA1650   | 37 KB | IDX File    | 11/2/2009 10:15 AM |    |
| 10                                                          | tec_1650.tEcrPrgTECMA1650   | 10 KB | DAT File    | 11/2/2009 10:15 AM |    |
| Other Places                                                | tec_1650.tEcrPrgTECMA1650   | 33 KB | IDX File    | 11/2/2009 10:15 AM |    |
|                                                             | tec_1650.tEcrPrgTECMA1650   | 9 KB  | DAT File    | 11/2/2009 10:15 AM |    |
| 🔁 V7                                                        | TECMA 1650                  | 33 KB | IDX File    | 11/2/2009 10:15 AM |    |
| My Documents                                                | Ci New Folder               |       | File Folder | 4/27/2010 3:57 PM  |    |
| 😡 My Computer                                               |                             |       |             |                    |    |

A folder will be added at the bottom of the screen. Click in the name field and type a name for the folder then click on the folder icon or below it to post the change.

| Microsoft Internet | t Explorer                                                                                                    |
|--------------------|----------------------------------------------------------------------------------------------------|
| Cannot f           | ind 'file:///C:/Program%20Files/PCPOLL%20SYSTEMS/V7/DataStore1'. Make sure the path or Internet address is correct. |
|                    |                                                                                                    |

If the folder does not exit the message above will open. Change the path to an existing folder .

After the desired folder is selected, click the **Close** (**X**) button at the top left of the screen to close the screen.

The Help button brings up the V7 Help Files.